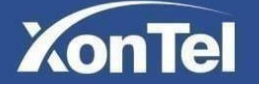

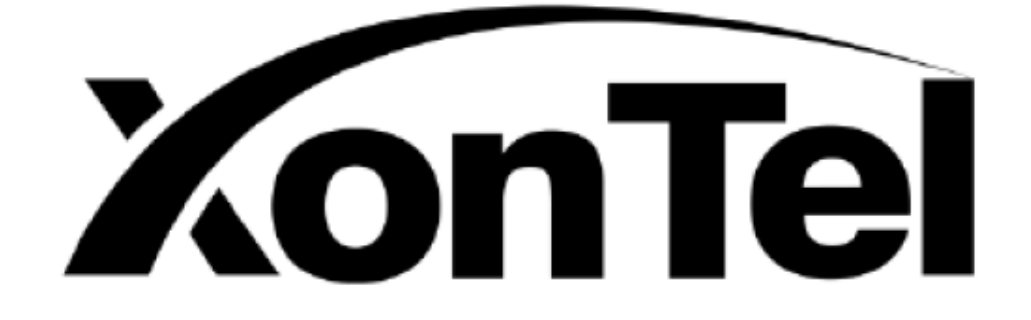

# XonTel XT-18AP

# **User Manual**

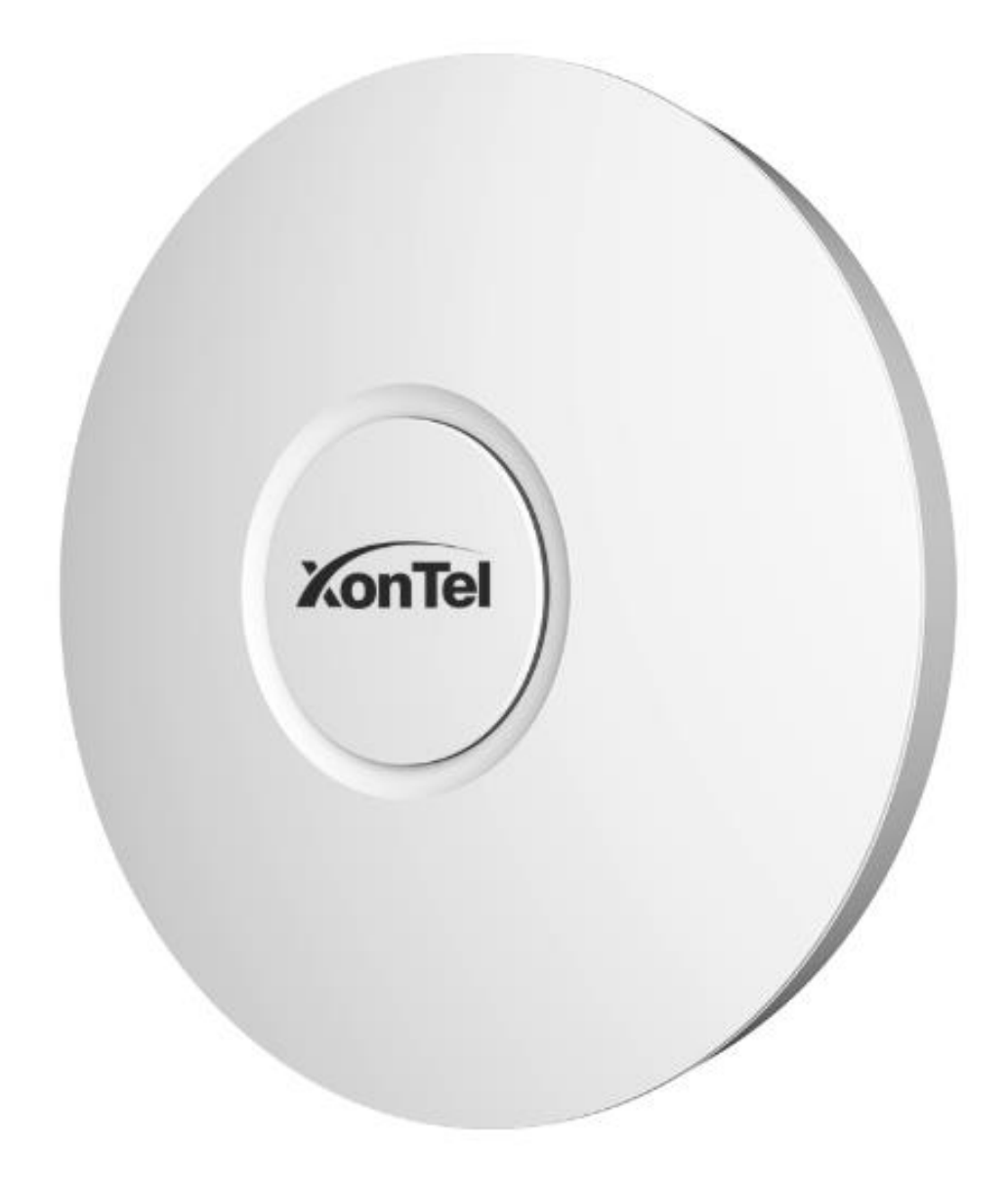

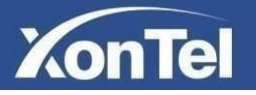

## **Table of Contents**

| Declaration3                   |
|--------------------------------|
| Application Occasions4         |
| Hardware Connection5           |
| Software Wizard Configuration6 |
| Network Configuration10        |
| 1 LAN settings10               |
| 2 WAN settings10               |
| 3 Wireless settings11          |
| 4 DNS settings11               |
| Users Configuration12          |
| System Configuration12         |
| 1 Manage Configuration12       |
| 2 Upgrade13                    |
| 3 Reboot13                     |
| 4 Change Password14            |
| 5 Remote14                     |
| 6 LED Switch14                 |
| 7 Time Setting15               |
| 8 Logs15                       |
| Firewall Configuration16       |
| 1 IP Filter16                  |
| 2 MAC Filter                   |
| 3 URL Filter                   |
| 4 Port Forward17               |
| 5 ARP Binding                  |
| 6 DMZ Settings19               |
| 7 DDOS protection settings 19  |

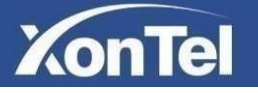

## Declaration

Copyright © 2020 XonTel Technology Co. All rights reserved.

Without the written permission of XonTel Technology Co., any unit or individual may not imitate, copy, transcribe or translate part or all of this manual, and it must not be transmitted in any way (electronic, photocopying, recording, etc.) for profit. XonTel is a registered trademark of XonTel Technology Co., All other trademarks or registered trademarks mentioned in this document are the properties of their respective owners. Product specifications and information mentioned in this manual are for reference only and are subject to update without notice. Unless there is a special agreement, this manual is only used as a guide. All statements, information, etc. in this manual do not constitute any kind of warranty.

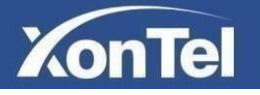

## **Application Occasions**

XonTel XT-18AP Access Point can work individually or together with a router. Solution 1 & 2 are for your reference.

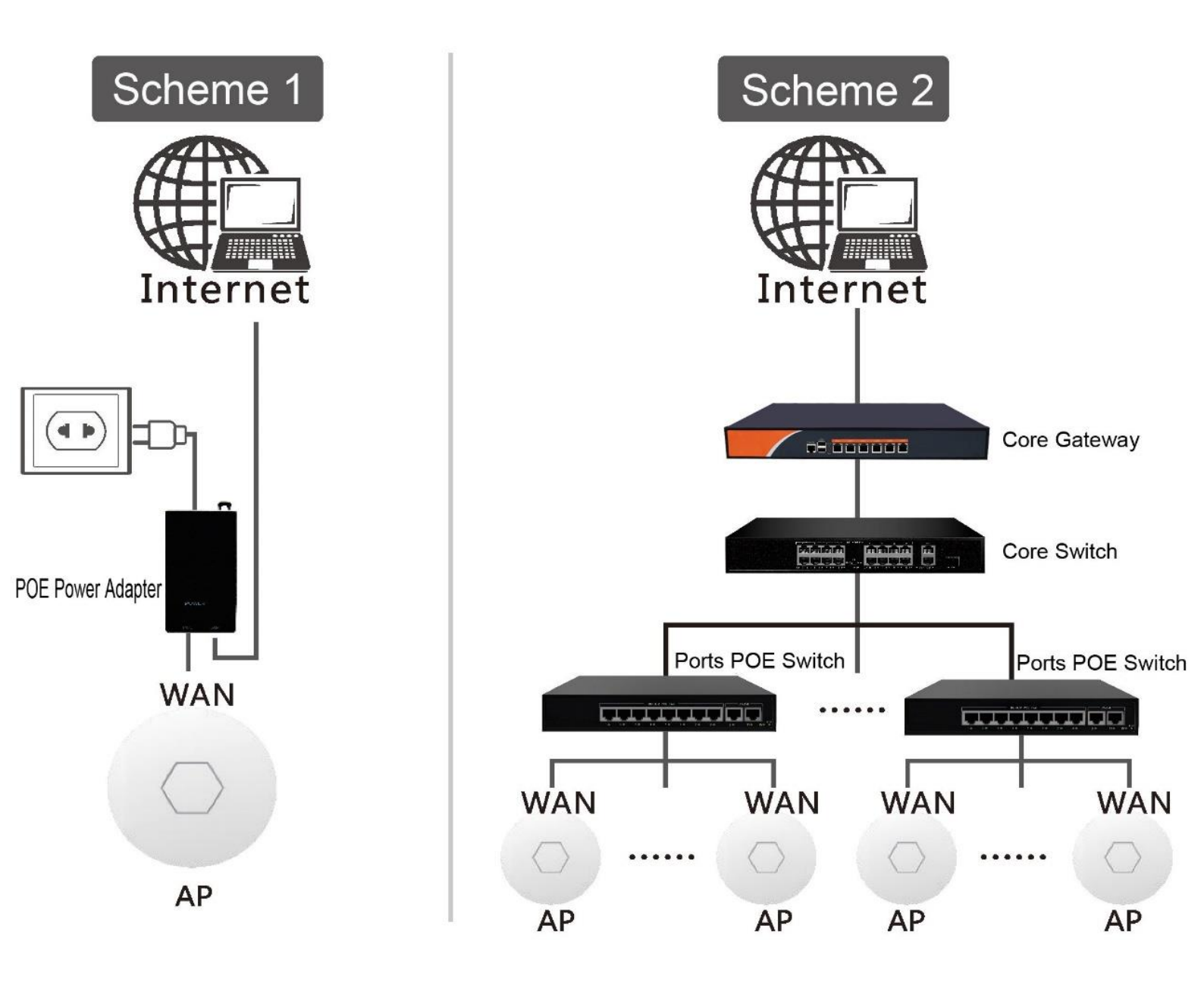

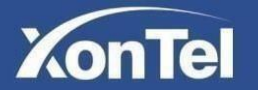

## **Hardware Connection**

When first time power on the device, we need to configure it on a PC via a network cable. Connect XonTel XT-18AP WAN port to the PoE adapter (PoE injector) PoE port. And then connect its LAN port to a PC. Details shown in the picture.

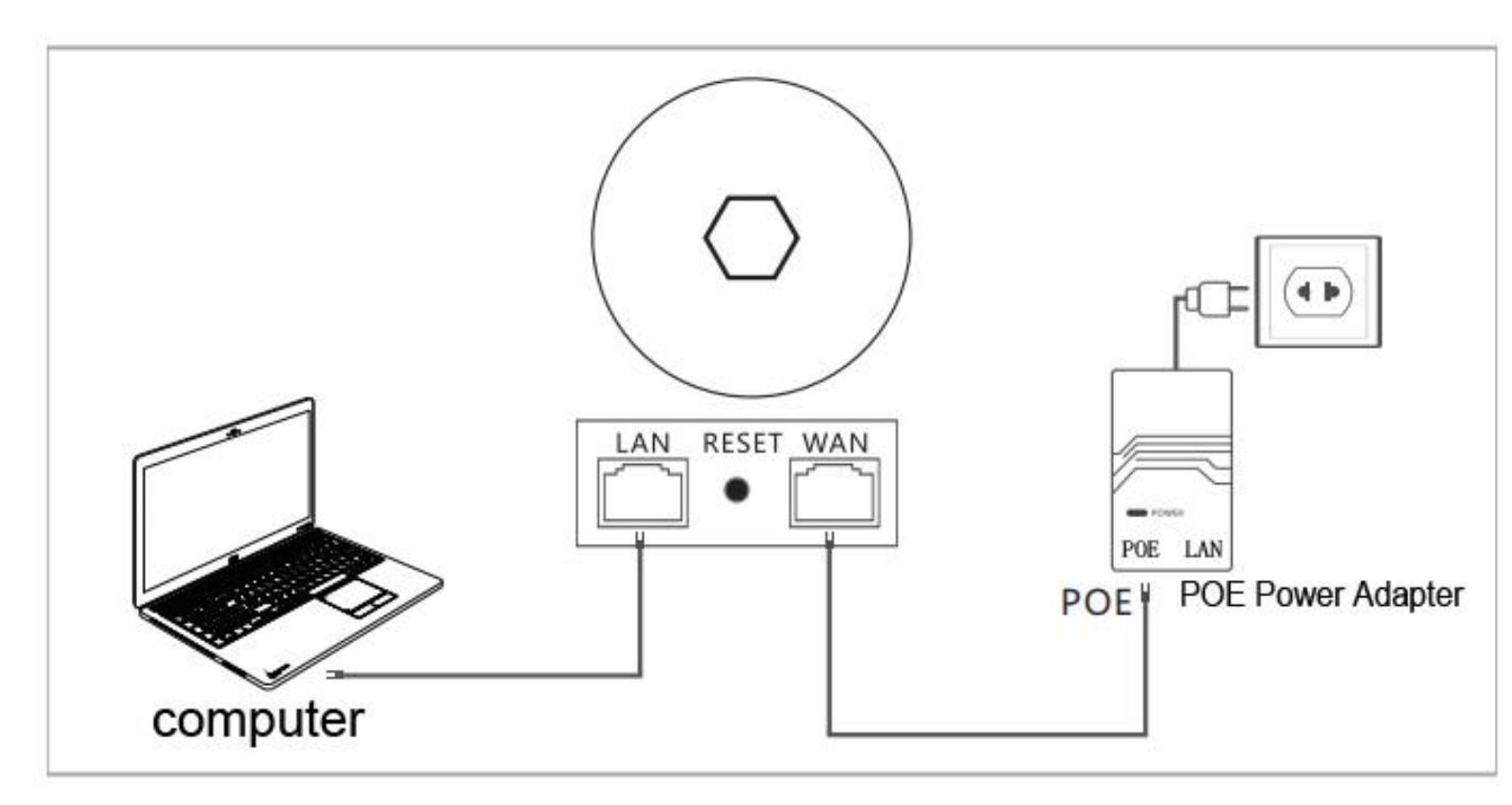

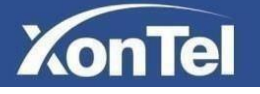

## **Software Wizard Configuration**

1) Before log in the system, we need to change the PC IP address. Open up the

Control panel - Network and sharing center – Change adapter settings – double click Ethernet- Properties – Double click IPv4 – change IP address to 192.168.10.10; Subnet Mask to 255.255.255.0; Default Gateway to 192.168.10.1.

- 2) Open the web browser, enter **192.168.10.1** to the log in page.
- 3) This is the log in page. Please fill in with the parameters below: Initial password: **xontel**

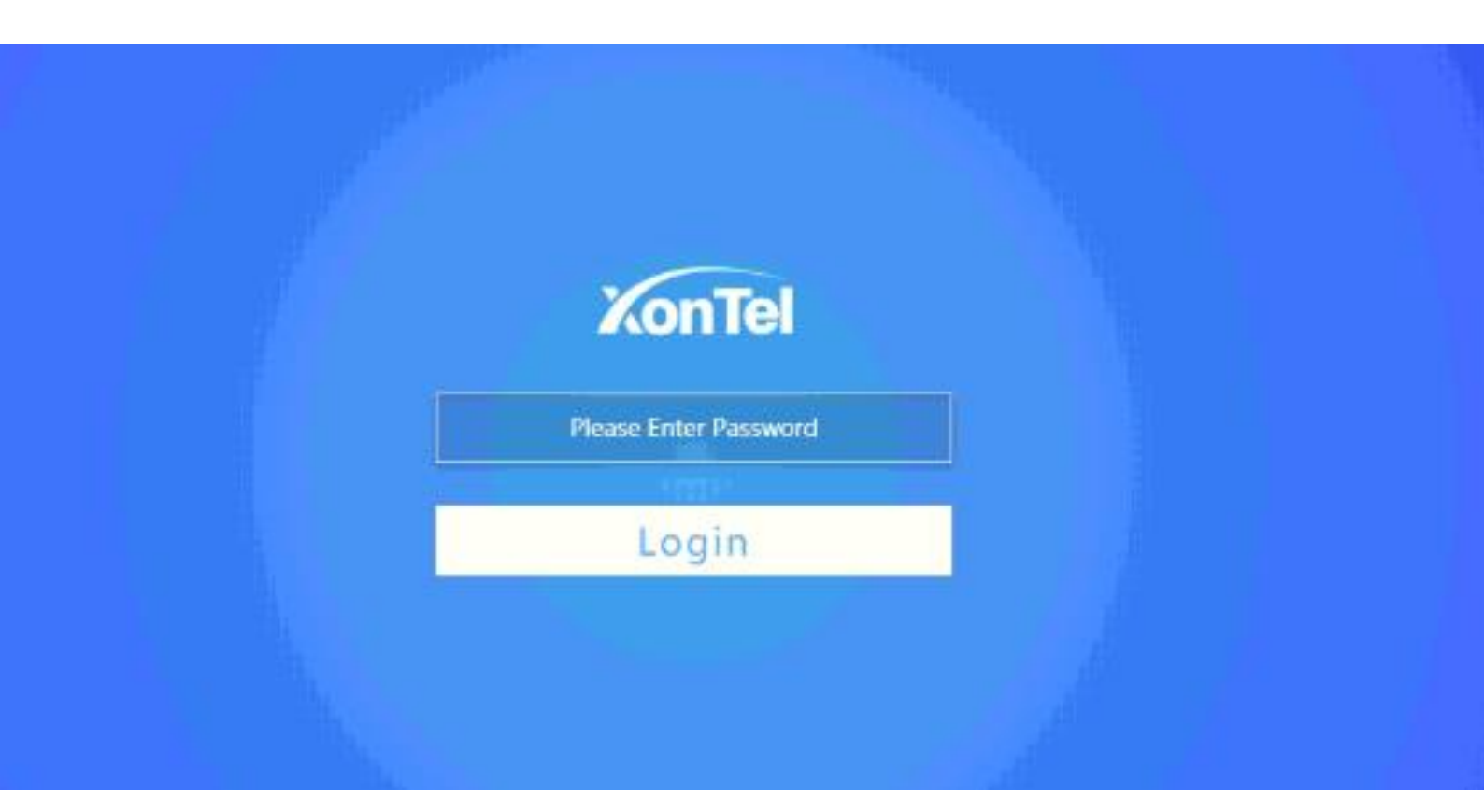

Apply

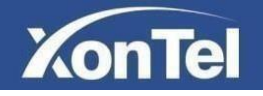

4) After log in, click Wizard and choose Router mode

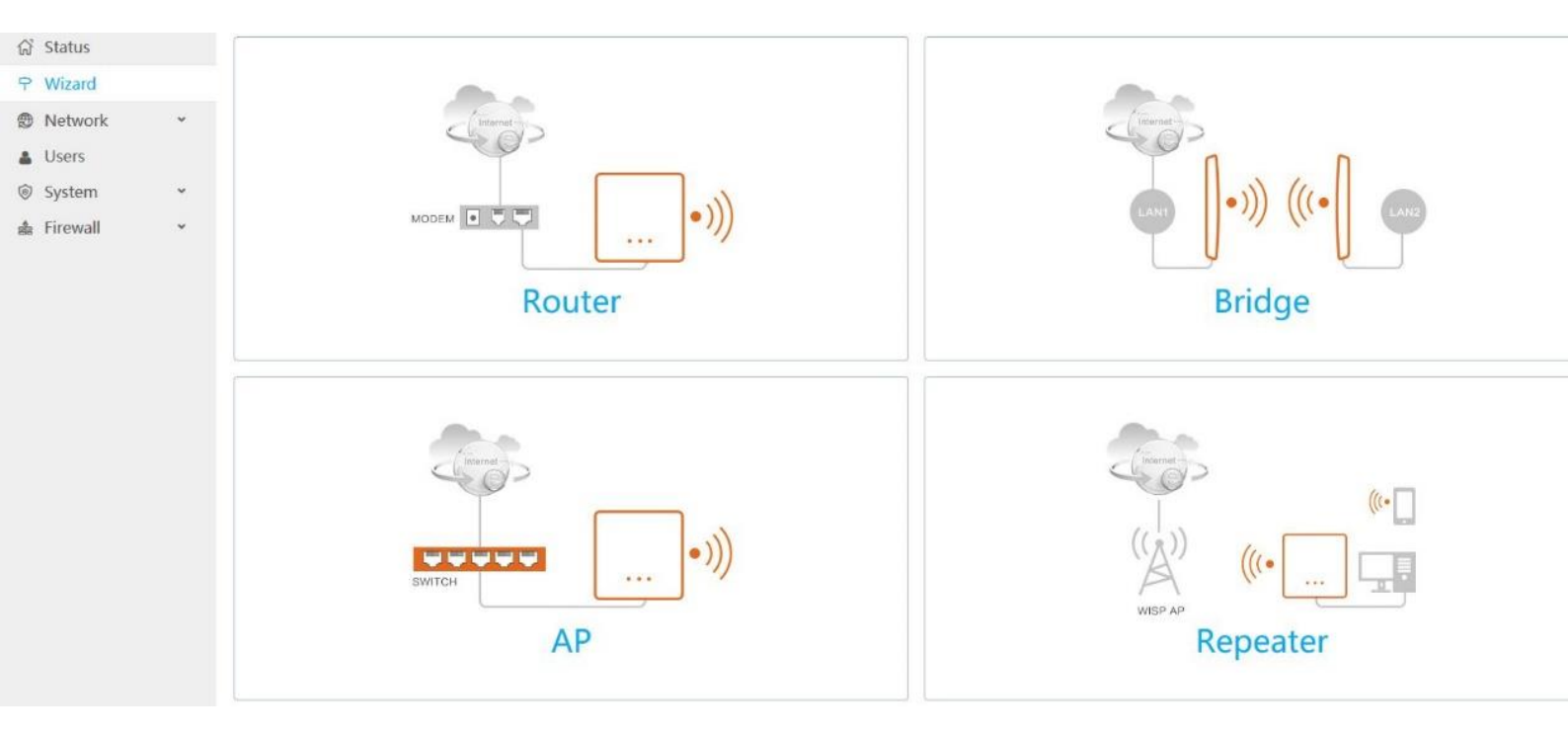

5) WAN settings: Choose DHCP, and click Next.

| ○ PPPoE     | ○ Static | OHCP |
|-------------|----------|------|
| IP Address  | automate |      |
| Subnet Mask | automate |      |
| Gateway     | automate |      |
| DNS         | automate |      |

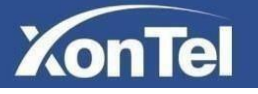

6) LAN settings: IP address is free to change. In this manual, we'll use default 192.168.10.1. Click Next.

|                           | IP Address  | 192.168.10.1  |
|---------------------------|-------------|---------------|
| Subnet Mask 255.255.255.0 | Subnet Mask | 255.255.255.0 |

7) Wi-Fi 2.4G settings: SSID is also free to change. We can keep Country and Channel as default. Click Next.

| SSID          | XonTel    |   |
|---------------|-----------|---|
| Password      | xontel123 |   |
| anced Setting | 40MHz     | ~ |
| Country       | U.S.A     | ~ |
| Channel       | auto      | ~ |

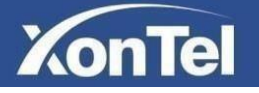

8) Wi-Fi 5.8G settings (Available on dual-band APs): SSID is also free to change. We can keep Country and Channel as default. Click Next.

| SSID           | XonTel5G  |   |
|----------------|-----------|---|
| Password       | xontel123 |   |
| vanced Setting |           |   |
| Bandwidth      | 20MHz     | ~ |
| Country        | U.S.A     | ~ |
| Channel        | auto      | ~ |
|                |           |   |

9) Click Finish and its done.

| IP Address  | 192.168.10.1  |  |
|-------------|---------------|--|
| Subnet Mask | 255.255.255.0 |  |
| 2.4G SSID   | XonTel        |  |
| 5.8G SSID   | XonTel5G      |  |
|             |               |  |

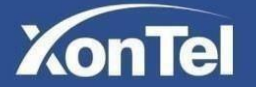

## **Network Configuration**

#### 1. LAN settings

From here you can configure Access Point LAN port network settings. In XT-18AP GUI interface to **Network ---→ LAN** 

| IP Address     | 192.168.10.1  |   |
|----------------|---------------|---|
| Subnet Mask    | 255.255.255.0 | ~ |
| DHCP           | Server        | ~ |
| DHCP Start IP  | 100           |   |
| Address number | 150           |   |
| Lease Time     | 1440          | М |
| Domain Name    | XonTel        |   |

#### 2. WAN settings

From here you can configure Access Point WAN port network settings. In XT-18AP GUI interface to **Network ---→ WAN** 

| O PPPoE     | ○ Static | OHCP |  |
|-------------|----------|------|--|
| IP Address  | automate |      |  |
| Subnet Mask | automate |      |  |
| Gateway     | automate |      |  |
| DNS         | automate |      |  |

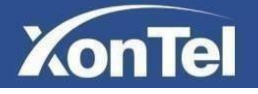

#### 3. Wireless settings

From here you can configure Access Point SSID settings for both 2.4GHZ wireless and 5.8GHZ wireless.

In XT-18AP GUI interface to Network ----→ Wireless

| - 2.4GHz Wir | eless           |     | 20 01     |       |         |           |
|--------------|-----------------|-----|-----------|-------|---------|-----------|
| SSID         | XonTel          | PSK | xontel123 | () ON | 0       | +         |
| SSID         | XonTel_ADMIN_2G | PSK | 12345678  | OFF   | ***     |           |
|              |                 |     |           |       | Advance | d Setting |

| GHz Wire | 2.4GHz Wireless |     |           | 5.8GHz Wire | less    |             |
|----------|-----------------|-----|-----------|-------------|---------|-------------|
| SSID     | XonTel5G        | PSK | xontel123 | () ON       | 0       | +           |
| SSID     | XonTel_ADMIN_5G | PSK | 12345678  | OFF         | ¥       |             |
|          |                 |     |           |             | Advance | d Setting 💽 |

#### 4. DNS settings

From here you can configure Access Point DNS settings. In XT-18AP GUI interface to **Network ---→ DNS** 

| indir brio    | C.Y.AAA.AAA.AAA |  |
|---------------|-----------------|--|
| Secondary DNS | e.g:xxx.xxx.xxx |  |

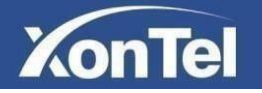

## **Users Configuration**

From here you can check the connected clients in the Access Point and you can also prevent internet from a specific client.

To prevent a client from accessing internet choose the desired client then click on

the icon 🤱

| Current Connected Devices |    |                   |           |           |               |                       |
|---------------------------|----|-------------------|-----------|-----------|---------------|-----------------------|
| Name                      | IP | MAC               | Up        | Down      | Online time   | Prohibit the Internet |
| *                         | *  | D4:67:61:C8:07:21 | 1.41 MB   | 171.98 KB | 04:53:26      | R                     |
| *                         | *  | D4:67:61:C8:07:3B | 297.71 KB | 221.61 KB | 06:18:10      | R                     |
| *                         | *  | D4:67:61:C8:06:FF | 4.34 MB   | 508.85 KB | 14:36:50      | R                     |
| ×                         | *  | D4:67:61:C8:07:35 | 967.89 KB | 702.23 KB | 19:34:35      | R                     |
| *                         | *  | E4:F8:9C:2B:E1:E3 | 56.81 MB  | 138.76 MB | 21:15:55      | R                     |
| *                         | *  | 0C:89:10:C7:4F:61 | 51.17 MB  | 283.57 MB | null          | R                     |
|                           |    |                   |           |           |               |                       |
| Access Prohibited Devices |    |                   |           |           |               |                       |
| Name                      |    | MAC               |           |           | Allow the Int | ternet                |
| *                         |    | C0:E8:62:71:7B:9F |           |           | Î             |                       |
|                           |    |                   |           |           |               |                       |

## **System Configuration**

#### 1. Manage Configuration

From here you can import or export XT-18AP configuration and reset XT-18AP to factory default mode.

In XT-18AP GUI interface to System ---→ Manage Config

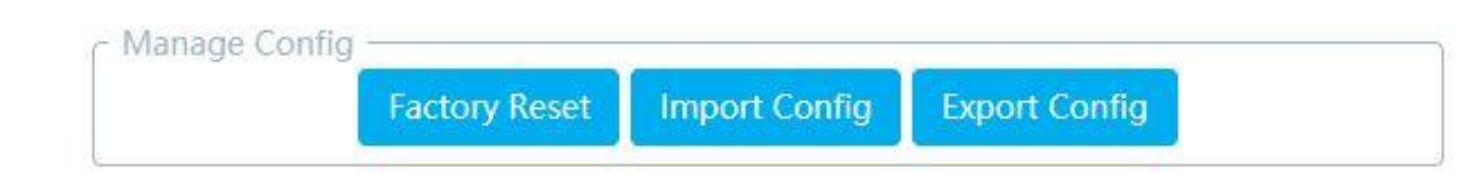

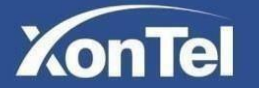

#### 2. Upgrade

From here you can upgrade XT-18AP. In XT-18AP GUI interface to **System ---→ Upgrade** 

| - Upgrade ——— |         |              |
|---------------|---------|--------------|
|               | Version | XT-18AP-V1.0 |
|               | Upload  | Choose File  |
|               |         | Update       |

#### 3. Reboot

From here you can reboot XT-18AP or schedule auto reboot for XT-18AP. In XT-18AP GUI interface to **System ---→ Reboot** 

| ned Restart          |                  |          |   |       |
|----------------------|------------------|----------|---|-------|
| Timed Restart Switch | Enable           |          | ~ |       |
| ALL 🗹 🛛 🚺            |                  | TUE 🗹    |   | WED 🗹 |
| THU 🖂                | FRI 🗹            | SAT 🗹    |   | SUN 🛛 |
| Restart Time         | 03:00            |          |   |       |
|                      | 24-hour clock, e | g: 03:00 |   |       |
| Interval Restart     | Enable           |          | ~ |       |
| Interval             | 5                |          | Н |       |

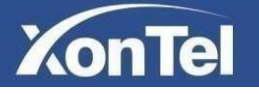

#### 4. Change Password

From here you can change XT-18AP GUI login password In XT-18AP GUI interface to **System ---→ Change Password** 

| Old Password | Max Length 63 Characters |
|--------------|--------------------------|
| New Password | Max Length 63 Characters |

#### 5. Remote

From here you can set external IP address on XT-18AP to login remotely. Please note that you have to make port forward for the XT-18AP from the main router first.

In XT-18AP GUI interface to System ---→ Remote

| di seconda di seconda di seconda di seconda di seconda di seconda di seconda di seconda di seconda di seconda d |  |
|----------------------------------------------------------------------------------------------------|--|
| Port 80                                                                                                    |  |
| IP Address                                                                                                    |  |

#### 6. LED Switch

From here you can switch on or switch off XT-18AP LED. In XT-18AP GUI interface to **System ---→ LED Switch** 

| LED Switch | Enable | ~ |
|------------|--------|---|
| LED SWITCH | Endore |   |

Apply

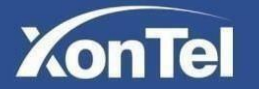

#### 7. Time Setting

From here you can configure XT-18AP time settings. In XT-18AP GUI interface to **System ---→ Time Setting** 

| Computer Time | 2020-05-13 02:37:11       | Update |
|---------------|---------------------------|--------|
| Internet Sync | Enable                    | ~      |
| Time Zone     | (UTC+03:00)Kuwait, Riyadl | n ~    |
| NTP Server    | pool.ntp.org              | 5      |

#### 8. Logs

Logs

From here you can check XT-18AP logs. In XT-18AP GUI interface to **System ---→ Logs** 

| Data               | Level  | Content                                                                                           |
|--------------------|--------|---------------------------------------------------------------------------------------------------|
| 2020/5/12 04:30:10 | Info   | wlan8: STA b0:2a:43:58:87:18 IEEE 802.11: associated (aid 5)                                      |
| 2020/5/12 04:30:10 | Info   | wlan8: STA b0:2a:43:58:87:18 RADIUS: starting accounting session 0874F5ABD671D611                 |
| 2020/5/12 04:30:10 | Info   | wlan8: STA b0:2a:43:58:87:18 WPA: pairwise key handshake completed (RSN)                          |
| 2020/5/12 04:31:28 | Info   | kick device: ifname = wlan8, mac = e4:f8:9c:2b:e1:e3, signal = -67                                |
| 2020/5/12 04:31:28 | Info   | wlan8: STA e4:f8:9c:2b:e1:e3 IEEE 802.11: authenticated                                           |
| 2020/5/12 04:31:28 | Info   | wlan8: STA e4:f8:9c:2b:e1:e3 IEEE 802.11: associated (aid 13)                                     |
| 2020/5/12 04:31:28 | Info   | wlan8: STA e4:f8:9c:2b:e1:e3 RADIUS: starting accounting session B104862F3987365D                 |
| 2020/5/12 04:31:28 | Info   | wlan8: STA e4:f8:9c:2b:e1:e3 WPA: pairwise key handshake completed (RSN)                          |
| 2020/5/12 04:50:03 | Notice | wan (1807): udhcpc: sending renew                                                                 |
| 2020/5/12 04:58:10 | Info   | kick device: ifname = wlan8, mac = b0:2a:43:58:87:18, signal = -68                                |
| 2020/5/12 04:58:40 | Info   | wlan8: STA b0:2a:43:58:87:18 IEEE 802.11: deauthenticated due to inactivity (timer DEAUTH/REMOVE) |
| 2020/5/12 05:03:28 | Notice | wan (1807): udhcpc: sending renew                                                                 |
| 2020/5/12 05:10:10 | Notice | wan (1807): udhcpc: sending renew                                                                 |

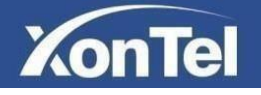

## **Firewall Configuration**

#### 1. IP Filter

From here you can configure a list of allowed IP addresses which can connect to your network.

#### In XT-18AP GUI interface to Firewall ----→ IP Filter

| IP Filter |    |          |               |                     |      |        |      | ADD        | Del |
|-----------|----|----------|---------------|---------------------|------|--------|------|------------|-----|
| Select    | No | Protocol | Start IP      |                     |      | End IP | Rema | rks Operat | ion |
|           |    |          |               |                     |      |        |      |            |     |
|           |    |          |               |                     |      |        |      |            |     |
|           |    |          |               |                     |      |        |      |            |     |
|           |    |          | ADD IP Filter |                     | ×    |        |      |            |     |
|           |    |          | Protocol      | ALL                 | ~    |        |      |            |     |
|           |    |          | Start IP      | e.g:xxx.xxx.xxx.xxx |      |        |      |            |     |
|           |    |          | End IP        | e.g:xxx.xxx.xxx.xxx |      |        |      |            |     |
|           |    |          | Remarks       | Remarks             |      |        |      |            |     |
|           |    |          |               |                     | Save |        |      |            |     |
|           |    |          |               |                     |      |        |      |            |     |

#### 2. MAC Filter

From here you can configure a list of allowed MAC addresses which can connect to your network.

In XT-18AP GUI interface to Firewall ---→ MAC Filter

| MAC Filter |    |              |                   |      |         | ADD Del   |
|------------|----|--------------|-------------------|------|---------|-----------|
| □ Select   | No | ,            | MAC               |      | Remarks | Operation |
|            |    |              |                   |      |         |           |
|            |    |              |                   |      |         |           |
|            |    |              |                   |      |         |           |
|            |    |              |                   |      |         |           |
|            |    | ADD MAC Filt | er                | ×    |         |           |
|            |    | MAC          | e.gxxxxxxxxxxxxxx |      |         |           |
|            |    | Remarks      | Remarks           | _    |         |           |
|            |    |              |                   | Save |         |           |
|            |    |              |                   |      |         |           |
|            |    |              |                   |      |         |           |

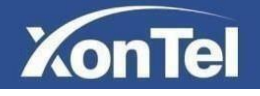

#### 3. URL Filter

From here you can to prevent users from accessing websites that provide content that is potentially harmful, or not work-related.

In XT-18AP GUI interface to Firewall ------> URL Filter

| URL Filter |    |                |        | ADD       |
|------------|----|----------------|--------|-----------|
| □ Select   | No | URL Ad         | Idress | Operation |
|            |    |                |        |           |
|            |    |                |        |           |
|            |    |                |        |           |
|            |    |                |        |           |
|            |    |                |        |           |
|            |    | ADD URL Filter | ×      |           |
|            |    | URL Address    |        |           |
|            |    |                |        |           |
|            |    |                | Save   |           |
|            |    |                |        |           |

#### 4. Port Forward

From here you can configure port forwarding in the XT-18AP In XT-18AP GUI interface to **Firewall ---→ Port Forward** 

| Port Forward |    |                                                                                 |                                                                     |            |          |         | ADD Del   |
|--------------|----|---------------------------------------------------------------------------------|---------------------------------------------------------------------|------------|----------|---------|-----------|
| □ Select     | No | IP Address                                                                      | Protocol                                                            | Start Port | End Port | Remarks | Operation |
|              |    | ADD Port Forward<br>IP Address<br>Protocol<br>Start Port<br>End Port<br>Remarks | e.g:xxx.xxx.xxx.xxx<br>TCP UDP<br>Start Port<br>End Port<br>Remarks | ×          |          |         |           |

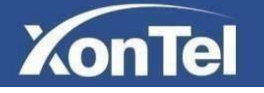

#### 5. ARP Binding

From here you can bind network device's IP address to its MAC address. This will prevent ARP Spoofing and other ARP attacks by denying network access to a device with matching IP address in the Binding list, but unrecognized MAC address.

In XT-18AP GUI interface to Firewall ---- ARP Binding

To bind network device, click on the icon S

| ARP Binding                |    |               |                   |         |         | 1          | ADD Del          |
|----------------------------|----|---------------|-------------------|---------|---------|------------|------------------|
| Select                     | No | IP Address    | MAC               | Network | Remarks | Status     | <b>Operation</b> |
|                            | 1  | 192.168.1.9   | 0C:9D:92:99:C1:9A | WAN     |         | Unbind     | S                |
|                            | 2  | 192.168.1.2   | 00:25:64:C6:7E:D9 | WAN     |         | Unbind     | S                |
|                            | 3  | 192.168.1.89  | D0:C5:F3:15:3B:CE | WAN     |         | Unbind     | S                |
|                            | 4  | 192.168.1.71  | 00:0C:29:FF:78:E4 | WAN     |         | Unbind     | S                |
|                            | 5  | 192.168.1.68  | 00:DB:DF:3A:76:B3 | WAN     |         | Unbind     | S                |
|                            | 6  | 192.168.1.61  | 8C:16:45:C1:7C:12 | WAN     |         | Unbind     | S                |
|                            | 7  | 192.168.1.97  | 00:25:64:C7:32:52 | WAN     |         | Unbind     | S                |
|                            | 8  | 192.168.1.231 | D4:67:61:C7:03:01 | WAN     |         | Unbind     | S                |
|                            | 9  | 192.168.1.25  | 40:B0:34:44:87:A4 | WAN     |         | Unbind     | S                |
|                            | 10 | 192.168.1.69  | 30:24:32:95:9D:BD | WAN     |         | Unbind     | S                |
| 1/2Page,Altogether 12 Item |    |               |                   |         | Ĩ       | Previous 1 | 2 Next           |

| □ Select                  | No |              | IP Address         | MAC           |
|---------------------------|----|--------------|--------------------|---------------|
|                           | 1  |              | 192.168.1.9        | 0C:9D:92:99:  |
|                           | 2  |              | 192.168.1.2        | 00:25:64:C6:  |
|                           | 3  | 1            | 192.168.1.89       | D0:C5:F3:15:  |
|                           | 4  |              | 192.168.1.71       | 00:0C:29:FF:  |
|                           | 5  | ADD ARP Bind | ling 🗙             | 00:DB:DF:3A:  |
|                           | 6  |              |                    | 8C:16:45:C1:  |
|                           | 7  | IP Address   | e.g:xxx.xxx.xxx    | 00:25:64:C7:  |
|                           | 8  |              | 8 <b></b>          | D4:67:61:C7:  |
|                           | 9  | MAC          | e.g:xx:xx:xx:xx:xx | 40:B0:34:44:  |
|                           | 10 | Network      | WAN                | 30:24:32:95:9 |
| /2Page,Altogether 12 Item |    | Remarks      | Remarks            |               |

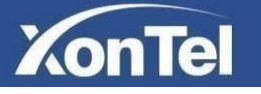

#### 6. DMZ Settings

When the XT-18AP works under the router mode and the DMZ service is enabled, the clients in the wide-area network are allowed to have direct access to the clients in the DMZ (demilitarized zone).

In XT-18AP GUI interface to Firewall ----> DMZ Settings

|                         | DIMZ SWITCH | Disable         |
|-------------------------|-------------|-----------------|
| Host IP e.g:xxx.xxx.xxx | Host I      | e.g:xxx.xxx.xxx |

#### 7. DDOS protection settings

From here you can enable attack resistance in XT-18AP to make the access point more secure.

In XT-18AP GUI interface to Firewall ---→ DDOS protection

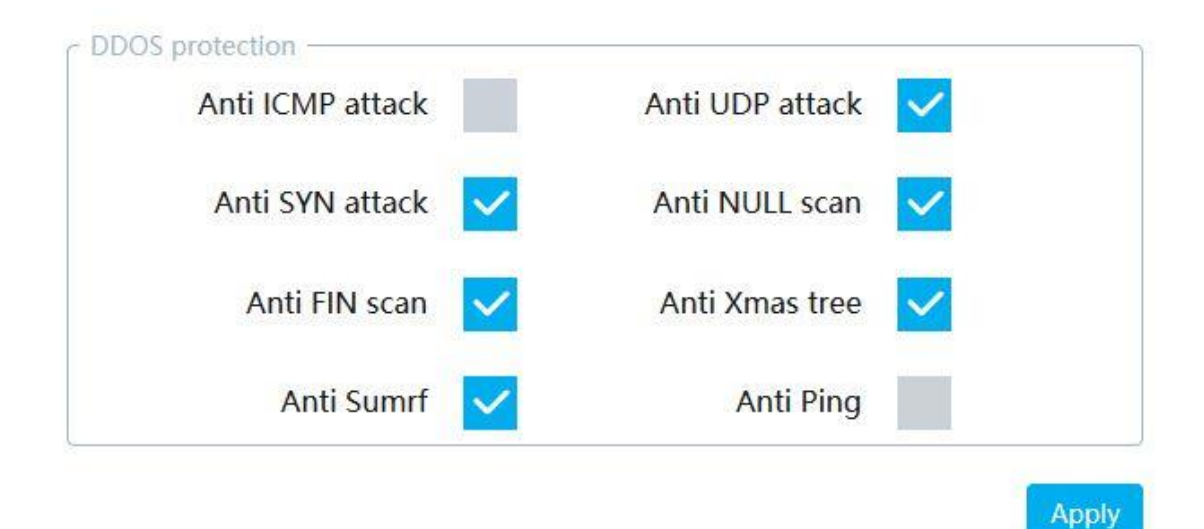